#### 税金・各種料金の払込み

当行所定の収納機関に対する税金・公共料金の払込みを行うことができます。 Pay-easy (ペイジー)マークが表示された請求書(払込書)が対象です。

#### 手順1 業務を選択

| 資金移動 業務選択   | BSSk00L                                                       | <b>「資金移動」</b> メニューをクリックしてください。                                        |  |  |
|-------------|---------------------------------------------------------------|-----------------------------------------------------------------------|--|--|
| BELA.WEM    | > 企業が持つ口様から他の口様への資金停動を行うことができます。                              | 結いて業務選択両面がまそされますので 「珆会」 久璠料                                           |  |  |
| 积合振动        | > 企業が持つ預金口座から、取引海に振込先口座映幅、日付、及び金額を指定し、複数の振込<br>を一括で行うことができます。 | 税いて未防送び回面がないされよりので、「 <b>祝亚・古裡科</b><br><b>全の払いれ</b> 」 ボタンたり しょうし アイゼキい |  |  |
| 絵与·間与振込     | 2 企業が持つ預金口径から、指定した各社員の口径、日村、及び金額を指定し、振込を行うことができます。            | 金の仏込み」ホタンをソリックしてくたさい。                                                 |  |  |
| 税金・各種料金の払込み | > Fay-easy (ペイジー) マークが表示された現金・公共料金等の払込みを行うことができます。            |                                                                       |  |  |
|             |                                                               | 税金・各種料金の払込み                                                           |  |  |

## 手順2 作業内容を選択

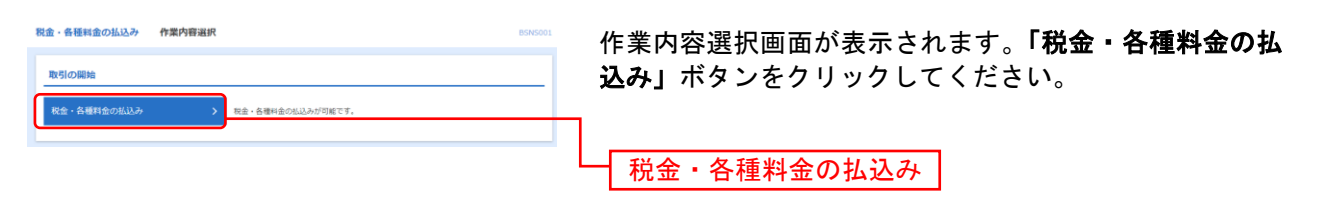

### 手順3 支払口座を選択

| 税金・各種料金の払込み<br><sup>支払回送業期</sup> の時後期         | <b>支払口座選</b><br>1952 (1953)<br>1953 (1953) | R<br>2入力 〉 私込金額を指定 〉 内容確認 〉 3 |      | BSNS002 NUT ( | 支払口座選択画面が表示されます。支払口座一覧から支払          |  |  |  |
|-----------------------------------------------|--------------------------------------------|-------------------------------|------|---------------|-------------------------------------|--|--|--|
| を見い回答を選択の上、「次へ」ボタンを押してください。                   |                                            |                               |      |               | 口座を選択し、「 <b>次へ」</b> ホタンをクリックしてくたさい。 |  |  |  |
| 文加山庄一致     《代表口座を最上位に固定 並び頃: 文法名 ▼ 昇頃 ▼ (再表示) |                                            |                               |      |               |                                     |  |  |  |
| SEER 3                                        | 店名                                         | 18                            | 口塗修寺 | TEXE          |                                     |  |  |  |
| •                                             | 123456789012                               | 豊州文店 (001)                    | 当座   | 代表口座          |                                     |  |  |  |
| 0                                             | 123456789013                               | 原品寺支店 (002)                   | 当座   | 口座メモ1         | ┝━━┥支払口座一覧│                         |  |  |  |
| 0                                             | 123456789014                               | 大手町支店 (003)                   | 登通   | 口座メモ2         |                                     |  |  |  |
|                                               | ✓ 現金・各種                                    | 料金の払送メニューへ 放                  | ×    |               | 次へ                                  |  |  |  |

## 手順4 収納機関を指定

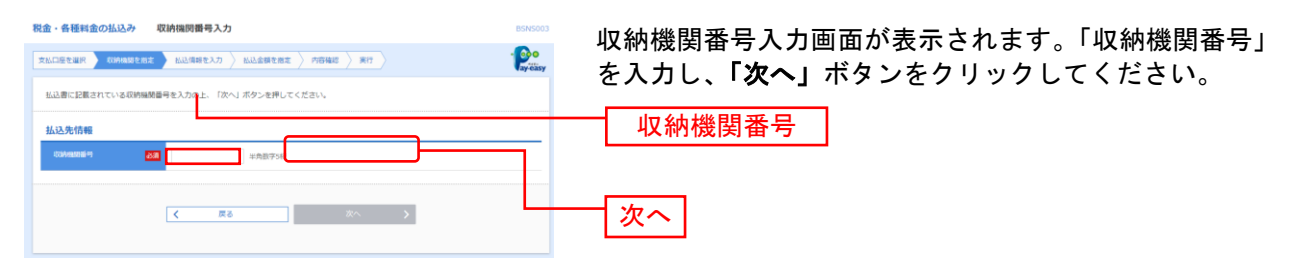

### 手順5 払込情報を取得

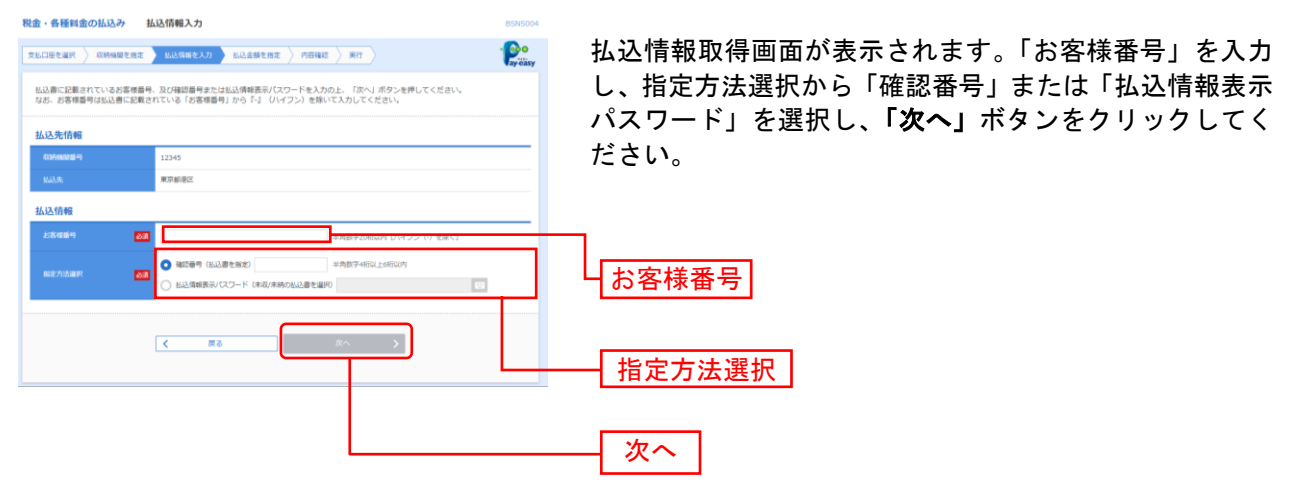

※収納機関によっては、画面に表示される内容が一部異なる場合があります。 ※「指定方法選択」は収納機関がパスワード方式を採用している場合のみ、表示されます。

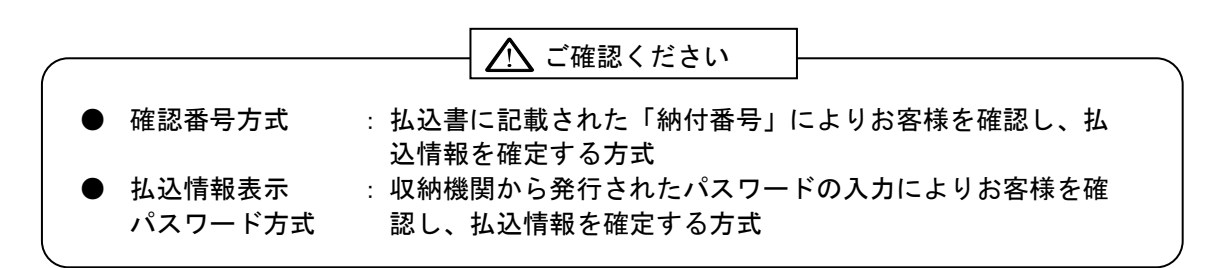

# 手順6-1 払込金額を指定(金額参照)

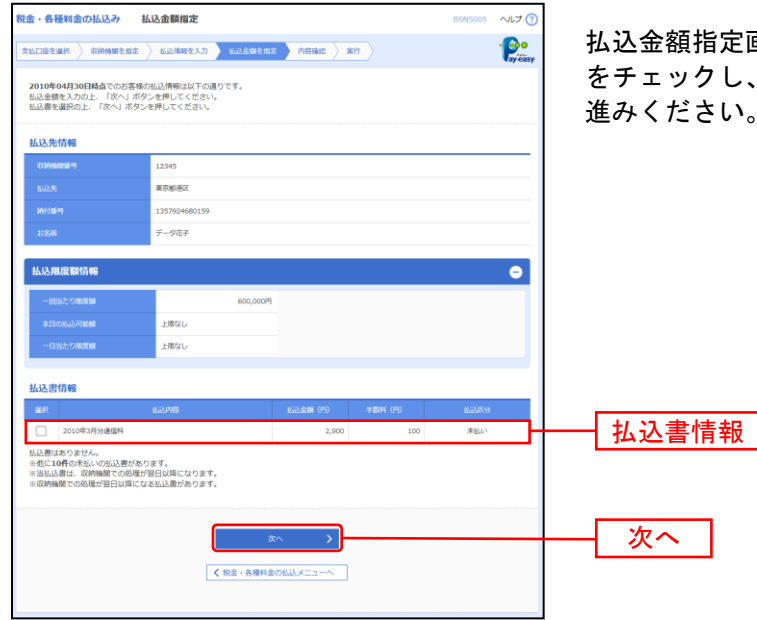

払込金額指定画面が表示されます。払込書情報から払込書 をチェックし、「次へ」ボタンをクリックして、手順7にお 進みください。

# 手順6-2 払込金額を指定(金額手入力)

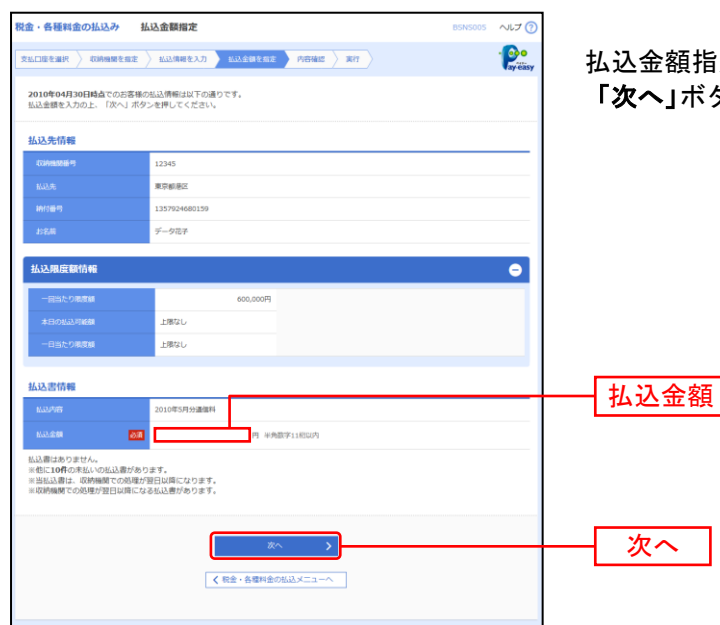

払込金額指定画面が表示されます。「払込金額」を入力し、 「次へ」ボタンをクリックして、手順7にお進みください。

# 手順7 内容確認

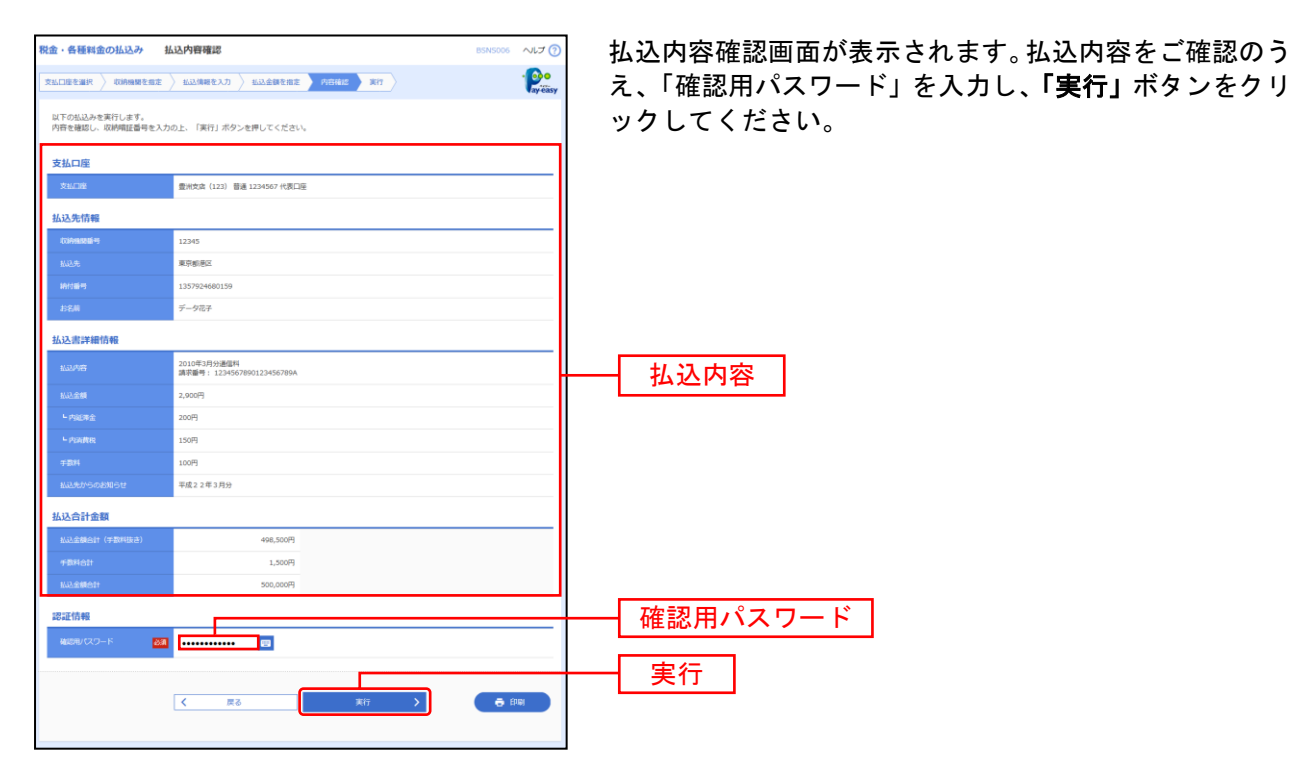

※収納機関によっては、「ワンタイムパスワード」の入力が必要な場合があります。 ※「印刷」ボタンをクリックすると、印刷用PDFファイルが表示されます。

#### 手順8 実行

| 税金・各種料金の払込み<br>支払口店を選択 初時機関を加加                                                           | <b>払込結果</b><br>: 〉 私送清朝を入力 〉 私送会課を加定 〉 内市場に <b>、</b> 取け                                             | BSNS007 ヘルプ ⑦ | 払込結果画面が表:<br>さい。                       |
|------------------------------------------------------------------------------------------|----------------------------------------------------------------------------------------------------|---------------|----------------------------------------|
| 受付番号1234567800-2<br>お局合せの際は、この受付<br>気約日は2010年04月01日<br>あと10件の払込書への払込みが<br>引き続き払込みを行う場合は、 | 100309-123450年で出込みを扱け付けました。<br>毎月が必要ななりますので番号をお抱えください。<br>すです。<br>805年ず、<br>605出込得軽入力へ」ボタンを押してください。 |               |                                        |
| 支払口座                                                                                     |                                                                                                    |               |                                        |
| <b>火山口座</b>                                                                              | 重州支流(123) 普递 1234567 代表口座                                                                           |               |                                        |
| 払込先情報                                                                                    |                                                                                                    |               |                                        |
| C100185916-15                                                                            | 12345                                                                                               |               |                                        |
| No2.9h                                                                                   | 称式会社データ連個                                                                                           |               |                                        |
| initian .                                                                                | 1357924680159                                                                                       |               |                                        |
| 888                                                                                      | データ花子                                                                                               |               |                                        |
| 払込書詳續情報                                                                                  |                                                                                                    |               | —————————————————————————————————————— |
| 11.31/745                                                                                | 2010年3月分達信料<br>請求醫号: 1234567890123456789A                                                           |               |                                        |
| 私动金額                                                                                     | 2,900円                                                                                              |               |                                        |
| ► 内脏滞金                                                                                   | 200円                                                                                                |               |                                        |
| - 内洲教授                                                                                   | 150円                                                                                                |               |                                        |
| 9-234                                                                                    | 100円                                                                                                |               |                                        |
| 私込売からのお知らせ                                                                               | 来年度の払込書の送付は、XOXの予定でございます。                                                                           |               |                                        |
| 9-804<br>MAX80/50-838954<br>K                                                            | 100円<br>●中華の自己語の通行は、2000万年でございます。<br>ホームへ 【 転金・各種料金の払込メニューへ 】 他の知道明美ス                               | ∂ fpur        |                                        |

払込結果画面が表示されますので、払込結果をご確認くだ さい。

※「印刷」ボタンをクリックすると、印刷用PDFファイルが表示されます。
※手順6−1で複数の払込書をチェックした場合は、「他の払込情報入力へ」ボタンをクリックすると、続けて次の払込みができます。